# 在Webex联系中心中查找呼叫的联系会话ID

### 目录

<u>简介</u> <u>先决条件</u> <u>要求</u> <u>如何在WxCC中查找呼叫的联系会话ID?</u> <u>解决方案</u> <u>相关信息</u>

# 简介

本文档介绍如何在WxCC中查找联系人会话ID。会话ID稍后将用于排除其他问题。

作者:Abhishek Shukla,思科TAC工程师。

## 先决条件

#### 要求

Cisco 建议您了解以下主题:

- Webex Contact Center(WxCC)解决方案
- WxCC座席桌面

本文档中的信息都是基于特定实验室环境中的设备编写的。本文档中使用的所有设备最初均采用原 始(默认)配置。如果您的网络处于活动状态,请确保您了解所有命令的潜在影响。

### 如何在WxCC中查找呼叫的联系会话ID?

#### 您可以通过以下步骤重新创建场景

- 发起测试入站呼叫
- 允许呼叫由可用座席应答或失败
- 如果呼叫连接,请记录被叫号码和主叫方号码。此信息用于通过历史报告导出联系人会话ID

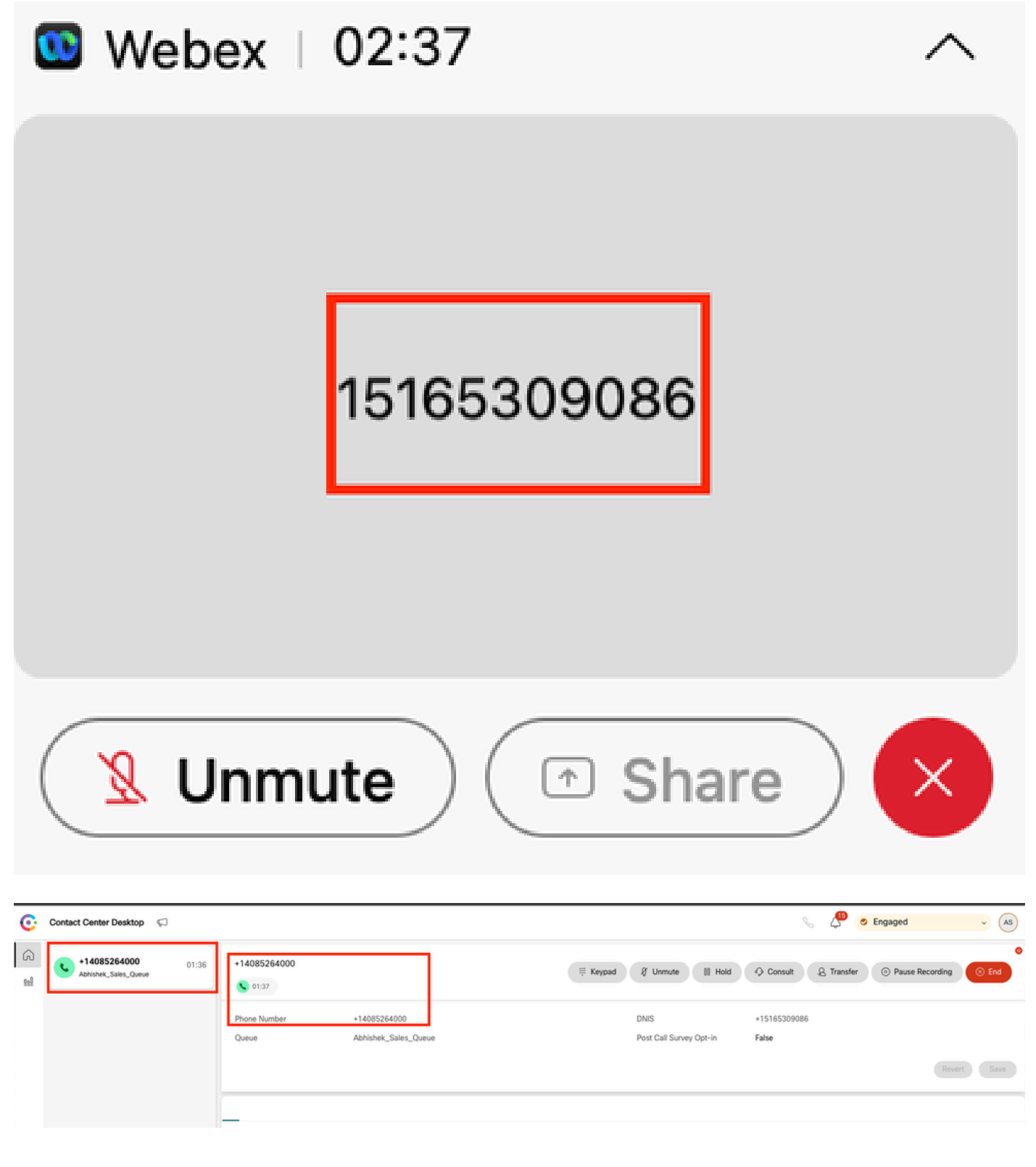

解决方案

步骤1.通过实时报告检索联系会话ID。

- 导航至WxCC admin页面
- 在控制面板上依次选择Contact Center Overview和Real-Time

| ontact Centre Overview - Realtim               | e -               |               |                          |                                 |                  |                     |                |                  |
|------------------------------------------------|-------------------|---------------|--------------------------|---------------------------------|------------------|---------------------|----------------|------------------|
| Contact Centre Overvie                         | w – Real-Time     |               |                          |                                 | Team Name<br>All | Cueve Name<br>• All | ← Channel Type | •                |
|                                                |                   |               |                          |                                 |                  |                     |                |                  |
|                                                |                   |               |                          |                                 |                  |                     |                |                  |
|                                                |                   |               |                          |                                 |                  |                     |                |                  |
|                                                |                   |               |                          |                                 |                  |                     |                |                  |
| Summary                                        |                   | 2             | 0                        | 00.00.05                        |                  | 0                   | Summary        | 1                |
| Surmary<br>Contact Details Cur<br>Channel Troe | rently in Queue O | 2<br># Contac | 0<br>Es Walting in Queue | 00.00.05<br>And Queue Wait Time | Channel Type     | 0<br>Outsue Narme   | Summary        | r<br>Contacts We |

- 在Contact Details Currently in Queue下选择信道类型Telephony
- 这将打开一个向下展开屏幕,您可以在其中记录联系人会话ID

| Contact Centre Over                                            | view – Real-Time                                                                                                    |   |                           |                                          | Team Name Que                                                 | ue Name Channel Type  All |
|----------------------------------------------------------------|----------------------------------------------------------------------------------------------------|---|---------------------------|------------------------------------------|---------------------------------------------------------------|---------------------------|
| Summary<br>Contact Details of<br>Channel Type<br>Telephony (1) | Drill Down<br>C Bearch<br>Fields<br>Abandonder Type<br>Abandonment Reason<br>Agent Endpoint (DN)<br>Agent Endpoint (DN)<br>Agent Log Blob ID<br>Agent Log Blob ID<br>Agent Log Blob ID<br>Agent Session ID<br>Agent Session ID<br>Agent System ID<br>Agent System I | 1 | Channel Type<br>telephony | Final Queue Name<br>Abhishek_Sales_Queue | Q Search<br>Contact Session ID<br>44dcfb1b db08-479a-b3f5 bbc | Queue Duration<br>O ms    |

步骤2.通过"历史报表"检索联系人会话ID。

- 在WxCC管理页面上,导航至Reporting and Analytics
- 选择Visualization
- 运行CSR报告(股票报告),在新选项卡中打开
- 设置适当的日期和时间范围
- 根据与之前记录的主叫方和被叫方号码对应的ANI或DNIS应用过滤器

| In-In- Analyzer = 🔍 Settings & Export - Yesterday |                                         |                      |        |            |            |                       |                                          |               |                  |  |
|---------------------------------------------------|-----------------------------------------|----------------------|--------|------------|------------|-----------------------|------------------------------------------|---------------|------------------|--|
|                                                   |                                         |                      |        |            |            |                       | Contact Skill Requirem Matched Skill All | 15 Minutes    | ➡ Today ➡        |  |
| ANI                                               | -                                       | Queue                | Site   | Team       | Agent      | Matched Skill Profile | Contact Skill Requirement                | Matched Skill | Call Start Time  |  |
| +14085264000                                      |                                         | Abhishek_Sales_Queue | Site-1 | Abhishek_T | Abhishek S | N/A                   | N/A                                      | N/A           | 10/22/24 4:03:05 |  |
|                                                   | Bearch<br>✓ Select A3<br>✓ +14085264000 |                      |        |            |            |                       |                                          |               |                  |  |

| Cisco Analyzer | ≡ •≈         | ettings ±Export • | CSR Report – Y | esterday   |            |                       |                        |               | i) Time Zone : (UTC | -04.00) Eastern Daylight Time (America/New_York) |
|----------------|--------------|-------------------|----------------|------------|------------|-----------------------|------------------------|---------------|---------------------|--------------------------------------------------|
|                |              |                   |                |            |            |                       | Contact Skill Requirem | Matched Skill | 15 Minutes          | • Today •                                        |
| ANI            | DNIS         | -                 | Site           | Team       | Agent      | Matched Skill Profile | Contact Skill Re       | quirement     | Matched Skill       | Call Start Time                                  |
| +14085264000   | +15165309086 |                   | Site-1         | Abhishek_T | Abhishek S | N/A                   | N/A                    |               | N/A                 | 10/22/24 4:03:05                                 |
|                |              | Search            | -              |            |            |                       |                        |               |                     |                                                  |
|                |              | +15165309086      |                |            |            |                       |                        |               |                     |                                                  |

• 滚动到报告的右侧,找到呼叫的联系会话ID

| disco Analyzer   | ≡ Settings ±E     |                     |                 | i) Time Zon | : (UTC-64.00) Eastern ( | baylight Time (America/New_York |             |         |                  |
|------------------|-------------------|---------------------|-----------------|-------------|-------------------------|---------------------------------|-------------|---------|------------------|
|                  |                   |                     |                 |             | Contact Skill Require   | n Matched Skill                 | 15 Minutes  | ✓ Tod   | on<br>W •        |
| Conference Count | CTQ Request Count | Number of Transfers | Transfer Errors | Handle Type | Call Direction          | Termination Type                | Record Flag | Wrap Up | Session ID       |
|                  | 0                 | 0                   | 0               | normal      | inbound                 | normal                          | 1           | Sale    | 44dcfb1b-db08-47 |
|                  |                   |                     |                 |             |                         |                                 |             |         |                  |

步骤3.从Agent Desktop检索联系人会话ID。

当座席正在通话时,请记下Agent Desktop URL。联系人会话ID可以从URL中提取,如本示例所示

| ÷        | → C S desktop.wxcc-us            | 1.cisco.com/task/007 | 78a202-6617-4237-82be-65a38 | 3d21b2bf                        |
|----------|----------------------------------|----------------------|-----------------------------|---------------------------------|
| C        | Contact Center Desktop           | P                    |                             |                                 |
| 6<br>101 | +442031807259<br>Outdial Queue-1 | 00:25                | +442031807259               |                                 |
|          |                                  |                      | Phone Number<br>Queue       | +18336138844<br>Outdial Queue-1 |

步骤4.通过座席问题报告检索联系会话ID。

在Agent Desktop Problem Report中,搜索关键字"Interaction ID:",并将其与呼叫的时间戳匹配 ,以找到特定呼叫的联系会话ID|

2024-11-25 11:33:29:226 agentx-mfe-react-based Trace ["[InteractionPopoverManager]", "AgentContactReserv

# 相关信息

<u>技术支持和文档 - Cisco Systems</u>

#### 关于此翻译

思科采用人工翻译与机器翻译相结合的方式将此文档翻译成不同语言,希望全球的用户都能通过各 自的语言得到支持性的内容。

请注意:即使是最好的机器翻译,其准确度也不及专业翻译人员的水平。

Cisco Systems, Inc. 对于翻译的准确性不承担任何责任,并建议您总是参考英文原始文档(已提供 链接)。